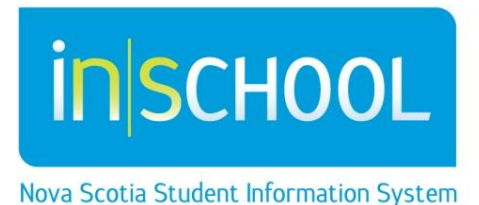

# Nova Scotia Public Education System

# Parent's Guide to the Student-Parent Portal

# **Quick Reference Guide**

Revision Date: September 27, 2013

#### Parent's Guide to the Student-Parent Portal

Quick Reference Guide

September 27, 2013

| 1  | In-Progre          | ess Achievement and Attendance4  |  |  |  |  |
|----|--------------------|----------------------------------|--|--|--|--|
|    | 1.1.1              | Attendance4                      |  |  |  |  |
|    | 1.1.2              | View Details by Assessment5      |  |  |  |  |
|    | 1.1.3              | View Details by Course Outcomes7 |  |  |  |  |
| 2  | Academi            | c Achievement8                   |  |  |  |  |
| 3  | Provincia          | I Assessments9                   |  |  |  |  |
| 4  | Attendar           | nce History9                     |  |  |  |  |
| 5  | School Bulletin9   |                                  |  |  |  |  |
| 6  | Class Registration |                                  |  |  |  |  |
| 7  | Student S          | Schedule9                        |  |  |  |  |
| 8  | Email Teachers     |                                  |  |  |  |  |
| 9  | School In          | formation10                      |  |  |  |  |
| 10 | Accour             | nt Preferences                   |  |  |  |  |
| 11 | View G             | Grad Progress                    |  |  |  |  |

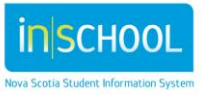

#### Parent's Guide to the Student-Parent Portal

Quick Reference Guide September 27, 2013

The Student-Parent Portal is your gateway into the classroom of your student. The portal is a tool which should facilitate discussion between you, your child(ren) and their teachers. It is a both a snap shot in time and an indicator of trends developing in your child(ren)'s attendance or achievement.

If you need to set up an account, please refer to the quick reference guide on the iNSchool website called *How to Sign Up for the Portal – for Parents & Guardians.* If you have an account, then log into the student-parent portal using your confidential user name and password.

If you have more than one child attached to your account, click on the name of the child you wish to view.

As you can see in the image below, there are a number of screens you may choose to view.

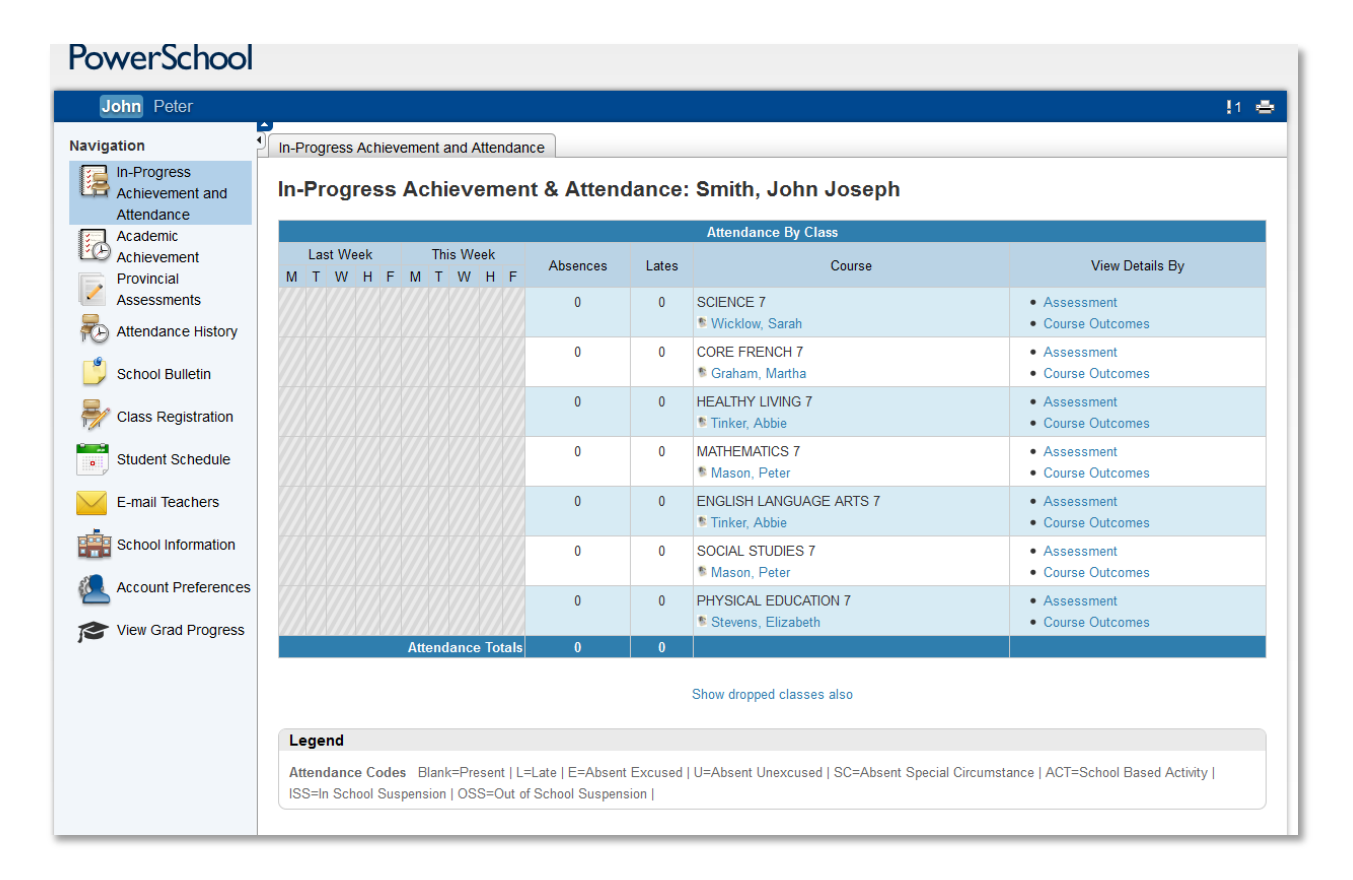

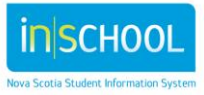

Quick Reference Guide

September 27, 2013

# 1 IN-PROGRESS ACHIEVEMENT AND ATTENDANCE

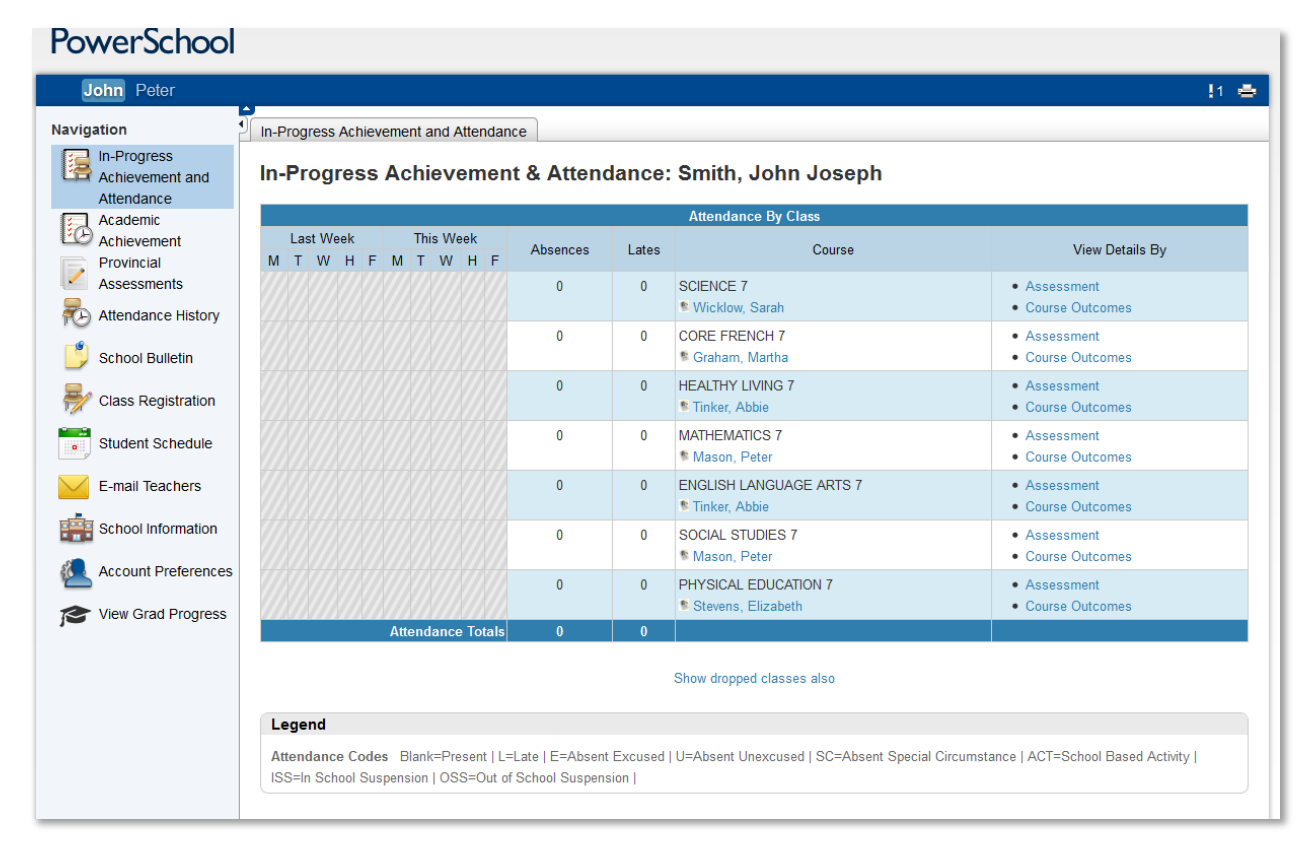

**In-Progress Achievement & Attendance** is the first page you will see when you log in to the student-parent portal.

#### 1.1.1 Attendance

For each of your child's courses, you have a snapshot of your child's attendance for the current and previous week. The attendance codes are explained in the legend at the bottom of the screen. The 'Absences' and 'Lates' columns display the number of 'absences' and 'lates' in a course for your child. Click on the number to see more details.

Click on **Show dropped classes also** to see information on courses that your child(ren) dropped during the year. To return to current courses click on **Show only current classes**.

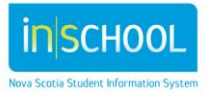

Quick Reference Guide

September 27, 2013

#### 1.1.2 View Details by Assessment

Click on the word **Assessment** to see details regarding the assessments for a course.

| <ul> <li>Course Infe</li> </ul>                                                                                             | ormation                                                                                                    |                                          |                         |                                 |             |
|----------------------------------------------------------------------------------------------------|----------------------------------------------------------------------------------------------------|------------------------------------------|-------------------------|---------------------------------|-------------|
| Course                                                                                                    | Te                                                                                                    | acher                                    | In-Prog                 | ress Mark 😣                     |             |
| SCIENCE 7                                                                                                    | V                                                                                                    | /icklow, Sarah                           | IP                      |                                 |             |
|                                                                                                    |                                                                                                    |                                          |                         |                                 |             |
| <ul> <li>Assessmer</li> </ul>                                                                                               | nt and Evaluation Pla                                                                                           | n                                        |                         |                                 |             |
|                                                                                                    | here are 4 units. These tour                                                                                    | units of content will allow us to develo | op the deeper belenting | o orano oradorneo oriotara po a |             |
|                                                                                                    | here are 4 units. These four                                                                                    | units of content will allow us to develo | op the deeper ocientate |                                 |             |
|                                                                                                    | nere are 4 units. These tour                                                                                    | units of content will allow us to develo | sp the deeper ocientate |                                 |             |
|                                                                                                    | tere are 4 units. These four                                                                                    | units of content will allow us to develo |                         |                                 |             |
| <ul> <li>Individual /</li> </ul>                                                                                            | Assessment Informat                                                                                             | ion                                      |                         |                                 |             |
| • Individual /                                                                                                    | Assessment Informat                                                                                             | ion Show 1                               | 0 → entries             |                                 |             |
| ✓ Individual A Due Date                                                                                                    | Assessment Informat                                                                                             | ion<br>Assessment                        | 0 ▼ entries<br>Codes    | Mark 😣                          | Comment 🥹   |
| ✓ Individual I Due Date                                                                                                    | Assessment Informat<br>Category                                                                                 | ion<br>Assessment<br>≎                   | 0 ▼ entries<br>Codes    | Mark 🥹                          | Comment 🥹   |
| <ul> <li>Individual /</li> <li>Due Date</li> <li>09/17/2013</li> </ul>                                                      | Assessment Informat<br>Category<br>≎<br>Rocks&Minerals                                                          | ion Show 1 Assessment                    | 0 ▼ entries<br>Codes    | Mark 🥹<br>≎                     | Comment 🔮   |
| <ul> <li>Individual /</li> <li>Due Date</li> <li>09/17/2013</li> <li>08/27/2013</li> </ul>                                  | Assessment Informat<br>Category<br>Rocks&Minerals<br>Assignment                                                 | ion Show 1 Assessment                    | 0 ▼ entries<br>Codes    | Mark ⊌<br>≎<br>Mark not entered | Comment ֎   |
| <ul> <li>✓ Individual A</li> <li>Due Date</li> <li>✓</li> <li>09/17/2013</li> <li>08/27/2013</li> <li>08/27/2013</li> </ul> | Assessment Informat<br>Category<br>≎<br>Rocks&Minerals<br>Assignment<br>Rocks&Minerals                          | ion Show 1 Assessment                    | 0 ▼ entries<br>Codes    | Mark 🥹                          | Comment 🔮   |
| <ul> <li>✓ Individual A</li> <li>Due Date</li> <li>✓</li> <li>Ø9/17/2013</li> <li>Ø8/27/2013</li> <li>Ø8/27/2013</li> </ul> | Assessment Informat<br>Category<br>Category<br>Rocks&Minerals<br>Assignment<br>Rocks&Minerals<br>Showing 1 to 3 | ion Show 1 Assessment                    | 0 ▼ entries<br>Codes    | Mark 🥹                          | Comment (2) |

- View Details by Assessment
  - **Course** is the name of the course in which your child is enroled.
  - **Teacher** is the name of teacher teaching the course.
  - In-progress Mark is the mark based on assessments to date. This mark will change as assessments are completed and marks assigned. If you have any questions on how this mark is calculated, please contact the teacher.
  - **Assessment and Evaluation Plan** is information the teacher has provided to describe the method by which the students will be evaluated.
  - Individual Assessment Information is a listing of all assessments for the course as determined by the teacher.
    - **Due Date** The date the assessment is expected to be completed.
    - **Category** Represents the organization of assessments within the course.
    - Assessment -The name of the assessment, click on the name of the assessment to see the Assessment Description.
    - Codes An icon to indicate the status of the assessment, e.g., Collected, Late, or Missing. Refer to the legend at the bottom of the screen for more details.
    - Mark Indicates the overall mark achieved by the student for the specified assessment.

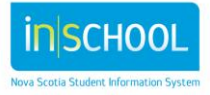

• **Comment** - Hover your mouse over, or click the note icon, to view the comments entered by the teacher for the assessment.

Click on athe name of an assessment to see a popup description of the assessment. In this example we clicked on the assessment called "Land Profile 1".

#### **Assessment Description Popup**

- In the **Outcomes Assessed** section, the course outcomes associated to this assessment are listed. Teachers may assign an **Achievement Level** to indicate the degree to which students meet the outcomes.
- The Achievement Levels are explained in the legend at the bottom of the popup.

| Assessment Description Popup                                                                                                    |                                                                                                    |                                                                                                    |                      |  |  |  |
|----------------------------------------------------------------------------------------------------|----------------------------------------------------------------------------------------------------|----------------------------------------------------------------------------------------------------|----------------------|--|--|--|
| • Assessment                                                                                                    | Description:                                                                                                    | Smith, John Joseph                                                                                    | 10                   |  |  |  |
| Teacher                                                                                                    |                                                                                                    | Wicklow, Sarah                                                                                        | ck here popup        |  |  |  |
| Course SCIENCE 7                                                                                                    |                                                                                                    |                                                                                                    |                      |  |  |  |
| Assessment Nam                                                                                                    | ne                                                                                                    | Land Profile 1                                                                                        |                      |  |  |  |
| Description                                                                                                    |                                                                                                    | Groups of 3 plan a land profile of Mordor.                                                            |                      |  |  |  |
| • Outcomes A                                                                                                    | ssessed                                                                                                    |                                                                                                    |                      |  |  |  |
| ID                                                                                                    | Outcome                                                                                                    |                                                                                                    | Achievement<br>Level |  |  |  |
| 7.SCI7.0.U1.1.2                                                                                                    | describe theories from the past to present plate tectonics, including Canadian examples (110-1, 110-4, 112-12) 2                                      |                                                                                                    |                      |  |  |  |
| 7.SCI7.0.U1.1.3                                                                                                    | organize and develop a chronological model or geological time scale of major events in Earth's history (209-4, 311-6) 2                               |                                                                                                    |                      |  |  |  |
| 7.SCI7.0.U1.2.1                                                                                                    | .2.1 classify minerals and rocks on the basis of their characteristics and method of formation, and compare with classification keys (210-1, 310-2) 3 |                                                                                                    |                      |  |  |  |
| 7.SCI7.0.U1.2.2         collaboratively plan and construct a geological land mass profile using simulated core sampling (211-3, 211-4, 210-12)         2 |                                                                                                    |                                                                                                    |                      |  |  |  |
| 7.SCI7.SDWH.16                                                                                                    | Interaction with                                                                                                    | Others                                                                                                | No level entered     |  |  |  |
| 7.SCI7.SDWH.17                                                                                                    | Organization Ski                                                                                                    | lis                                                                                                   | No level entered     |  |  |  |
| 7.SCI7.SDWH.18                                                                                                    | Responsibility ar                                                                                                    | nd Independence                                                                                       | No level entered     |  |  |  |
| <ul> <li>Achieveme</li> </ul>                                                                                                    | nt Levels Leg                                                                                                    | end:                                                                                                  |                      |  |  |  |
| Achievement Levels                                                                                                    | Description                                                                                                    |                                                                                                    |                      |  |  |  |
| 4                                                                                                    | in-depth knowle                                                                                                    | dge and understanding of content and concepts. Able to extend the application of the related skills   |                      |  |  |  |
| 3                                                                                                    | Competent know                                                                                                    | viedge and understanding of content and concepts. Appropriate application of the related skills       |                      |  |  |  |
| 2                                                                                                    | Developing kno                                                                                                    | wiedge and understanding of content and concepts. Developing in the application of the related skills |                      |  |  |  |
| 1                                                                                                    | Limited knowled                                                                                                    | ige and understanding of content and concepts. Limited application of the related skills              |                      |  |  |  |

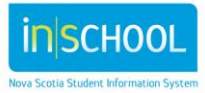

Quick Reference Guide

September 27, 2013

#### 1.1.3 View Details by Course Outcomes

Click on the words **Course Outcomes** to see details on the outcomes tied to a course.

| In Drogrees Achiever                           | ent and Attendance                                                                                                    |  |  |  |  |  |  |  |  |
|------------------------------------------------|----------------------------------------------------------------------------------------------------|--|--|--|--|--|--|--|--|
| Details by Course Outcomes: Smith John Joseph  |                                                                                                    |  |  |  |  |  |  |  |  |
| Details by Course Outcomes, onlin, oonn oosepn |                                                                                                    |  |  |  |  |  |  |  |  |
| <ul> <li>Course Informa</li> </ul>             | tion                                                                                                    |  |  |  |  |  |  |  |  |
| Course                                         | Teacher                                                                                                    |  |  |  |  |  |  |  |  |
| SCIENCE 7                                      | Wicklow, Sarah                                                                                                    |  |  |  |  |  |  |  |  |
|                                                |                                                                                                    |  |  |  |  |  |  |  |  |
|                                                | d Evaluation Plan                                                                                                    |  |  |  |  |  |  |  |  |
| In this course there :                         | are 4 units. These four units of content will allow us to develop the deeper Scientific skills students should be demonstration by Grade 7     |  |  |  |  |  |  |  |  |
|                                                |                                                                                                    |  |  |  |  |  |  |  |  |
| - Course Outeom                                | an Annanand                                                                                                    |  |  |  |  |  |  |  |  |
| • Course Outcom                                | 53 A3563560                                                                                                    |  |  |  |  |  |  |  |  |
| ID 😣                                           | Outcome                                                                                                    |  |  |  |  |  |  |  |  |
| 7.SCI7.0.U1.1.2                                | describe theories from the past to present plate tectonics, including Canadian examples (110-1, 110-4, 112-12)                                 |  |  |  |  |  |  |  |  |
| 7.SCI7.0.U1.1.3                                | organize and develop a chronological model or geological time scale of major events in Earth's history (209-4, 311-6)                          |  |  |  |  |  |  |  |  |
| 7.SCI7.0.U1.2.1                                | classify minerals and rocks on the basis of their characteristics and method of formation, and compare with classification keys (210-1, 310-2) |  |  |  |  |  |  |  |  |
| 7.SCI7.0.U1.2.2                                | collaboratively plan and construct a geological land mass profile using simulated core sampling (211-3, 211-4, 210-12)                         |  |  |  |  |  |  |  |  |
| 7.SCI7.0.U1.2.3                                | explore and describe the composition of Earth's crust, using common samples, scientific studies, and society's needs (109-7, 111-2, 310-1)     |  |  |  |  |  |  |  |  |
|                                                |                                                                                                    |  |  |  |  |  |  |  |  |

- **Course** is the name of the course in which your child is enroled.
- **Teacher** is the name of the teacher teaching the course.
- **Assessment and Evaluation Plan** is information the teacher has provided to describe the method by which the students will be evaluated.
- Course Outcomes

Assessed lists each outcome the teacher is evaluating in this course. Click on the **Outcome ID** to display what assessments were linked to this outcome.

| Teacher                                       |                                                                                                    | Wicklov                                         | Wicklow Sarah                                                              |                                                                                     |                                                                                                    |                                       |  |  |  |
|-----------------------------------------------|----------------------------------------------------------------------------------------------------|-------------------------------------------------|----------------------------------------------------------------------------|-------------------------------------------------------------------------------------|----------------------------------------------------------------------------------------------------|---------------------------------------|--|--|--|
| Course                                        |                                                                                                    | ROIENI                                          |                                                                            |                                                                                     |                                                                                                    |                                       |  |  |  |
| Course                                        |                                                                                                    | SCIENC                                          | SCIENCE /                                                                  |                                                                                     |                                                                                                    |                                       |  |  |  |
| Outcome ID                                    |                                                                                                    | 7.SCI7.                                         | 0.U1.1.2                                                                   |                                                                                     |                                                                                                    |                                       |  |  |  |
| Outcome                                       |                                                                                                    | describ<br>110-4, 1                             | e theories from the p<br>112-12)                                           | past to present                                                                     | t plate tectonics, including Canadiar                                                                                                    | n examples (110-1 ,                   |  |  |  |
| • Assessm                                     | nents Address                                                                                                    | ing the                                         | Outcome                                                                    |                                                                                     |                                                                                                    |                                       |  |  |  |
| Due Date                                      | Category                                                                                                    |                                                 | Assessment                                                                 | Codes                                                                               | Achievement Level 😣                                                                                                    | Comment 🎯                             |  |  |  |
| 09/17/2013                                    | Rocks&Miner                                                                                                    | als                                             | Land Profile 1                                                             |                                                                                     | 2                                                                                                    | Ľ                                     |  |  |  |
| Logonia                                       |                                                                                                    |                                                 |                                                                            |                                                                                     |                                                                                                    |                                       |  |  |  |
| - Achiever                                    | g Collected 💊 Lat<br>ment Levels Lo                                                                                                    | e 🗛 Missi<br>egend:                             | ng 🍋 Student is exen                                                       | npt from this asses                                                                 | ssment 🔋 Assessment is not included in fi                                                                                                    | nal grade                             |  |  |  |
| ▼ Achiever Achievement Le                     | S Collected 🚱 Lat                                                                                                    | e 🛕 Missi                                       | ng Ň Student is exen                                                       | npt from this asses                                                                 | ssment 🔊 Assessment is not included in fi                                                                                                    | nal grade                             |  |  |  |
| Achieven Achievement Le 4                     | Collected S Lat<br>Ment Levels L<br>vels Description<br>In-depth kno                                                                                                    | e 🗛 Missi<br>egend:<br>wledge and               | ng 🍋 Student is exen                                                       | npt from this asses                                                                 | ssment 🔋 Assessment is not included in fi                                                                                                    | nal grade<br>skills                   |  |  |  |
| Achieven     Achievement Le     4     3       | Collected S Lat Collected S Lat Collected S Lat Collected S Lat Collected S Lat Competent                                                                                                    | e A Missi<br>egend:<br>wledge and               | ng N Student is exen<br>understanding of conter<br>nd understanding of con | npt from this asses<br>thand concepts. A<br>tent and concepts                       | ssment 🔋 Assessment is not included in fi<br>Able to extend the application of the related<br>s. Appropriate application of the related skill                                                   | nal građe<br>skilts<br>s              |  |  |  |
| Achieven     Achievement Le     4     3     2 | Collected Call Lat  The constraint of the constraint of the const | e A Missi<br>egend:<br>wiedge and<br>mowiedge a | ng N Student is exen<br>understanding of conter<br>nd understanding of con | npt from this asses<br>nt and concepts. A<br>itent and concept<br>stent and concept | ssment 🔊 Assessment is not included in fi<br>Able to extend the application of the related<br>s. Appropriate application of the related skill<br>bs. Developing in the application of the relat | nai grade<br>skills<br>s<br>ed skills |  |  |  |

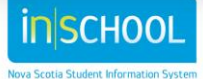

September 27, 2013

#### 2 ACADEMIC ACHIEVEMENT

This view in the portal will display, by year, all the courses your child(ren) has/have taken. This information aligns with the information that appeared on your child's report card.

| CADEMIC ACHIEVEMENT: Smith, John Joseph |                         |                                       |      |    |    |     |    |                |    |    |
|-----------------------------------------|-------------------------|---------------------------------------|------|----|----|-----|----|----------------|----|----|
| 2013-2014                               | Course Elementary       |                                       |      | T1 | S1 | T2  | Q3 | Т3             | ¥1 | F1 |
|                                         |                         |                                       |      |    |    |     |    |                |    |    |
| 2012-2013                               | Course                  | Elementary                            | Q1   | T1 | S1 | T2  | Q3 | Т3             | Υ1 | F1 |
| 12-13                                   | ENGLISH LANGUAGE ARTS 6 | STRANDS - English Language Arts       |      | c  |    | с   |    | с              |    |    |
| 12-13                                   | ENGLISH LANGUAGE ARTS 6 | Reading and Viewing A                 |      |    |    | A   |    | В              |    |    |
| 12-13                                   | ENGLISH LANGUAGE ARTS 6 | Speaking and Listening                |      |    |    | Α   |    | В              |    |    |
| 12-13                                   | ENGLISH LANGUAGE ARTS 6 | Writing and Other Ways & Representing |      |    |    | A   |    | В              |    |    |
| 12-13                                   | HEALTH EDUCATION 6      | Health Educatio                       |      |    |    | Ac  |    | A <sub>c</sub> |    |    |
| 12-13                                   | MATHEMATICS 6           | STRANDS - Mathematics                 | land |    |    | с   |    | с              |    |    |
| 12-13                                   | MATHEMATICS 6           | Data Management and Probability       |      |    |    | В   |    |                |    |    |
| 12-13                                   | MATHEMATICS 6           | Geometry                              |      |    |    | N/A |    | Α              |    |    |
| 12-13                                   | MATHEMATICS 6           | Measurement                           |      | В  |    | N/A |    | Α              |    |    |
| 12-13                                   | MATHEMATICS 6           | Number and Operations                 |      | A  |    | Α   |    |                |    |    |
| 12-13                                   | MATHEMATICS 6           | Patterns and Relationships            |      |    |    | N/A |    | В              |    |    |
| 12-13                                   | MUSIC 6                 | Music                                 |      | A. |    | A.  |    | A              |    |    |

- Academic Year the year in which the course was taken
- Course the name of the course
- Level the level your child was in when the course was taken, Elementary, Junior High or Senior High.
- **Term** the term in which the course was taken, i.e., quarter one (Q1), term one (T1), semester one (S1), or full year (Y1). **F1 indicates the final Grade for the course.**
- **Grade** the grades under each term indicate the grade earned in that term and the grade under the F1 column is the final grade for the course.

Click on any grade to bring up the **Work Habits/Learner Profile** for that course. A small "c" next to the grade indicates that the teacher has written a comment.

| Achievement                                                                                                    | Year: 2012-201   | 13      | Term: T3                   |  |  |
|----------------------------------------------------------------------------------------------------|------------------|---------|----------------------------|--|--|
| Course: SCIENCE 6                                                                                                    | Grade: A         |         | Teachers: Martin, Margaret |  |  |
| Area/Strand: Science                                                                                                    |                  |         |                            |  |  |
| John has met the learning outcomes this term. He demonstrates how electricity in circuits and<br>produce light, heat, sound motion and magnetic effects. John is able to describe and give examples<br>of information and contributions that have led to new inventions and applications. He is able to<br>gather information, describe and display the physical characteristics of components of the solar<br>system. |                  |         |                            |  |  |
| Nork Habits/Learner Profile                                                                                                    |                  |         |                            |  |  |
| Learner Profile:                                                                                                    |                  | Mark:   |                            |  |  |
| Completes classwork                                                                                                    |                  | Consist |                            |  |  |
| Completes homework                                                                                                    |                  | Consist |                            |  |  |
| Strives to produce quality work                                                                                                    |                  | Usually |                            |  |  |
| Interacts positively                                                                                                    |                  | Consist |                            |  |  |
| Resolves conflicts appropriately                                                                                                    |                  | Consist |                            |  |  |
| Works collaboratively                                                                                                    |                  | Consist |                            |  |  |
| Comes prepared for class                                                                                                    |                  | Usually |                            |  |  |
| Manages own materials and belo                                                                                                    | ngings           | Consist |                            |  |  |
| Uses time efficiently                                                                                                    |                  | Usually |                            |  |  |
| Accepts responsibility for own a                                                                                                    | ctions           | Consist |                            |  |  |
| ollows instructions/directions/ru                                                                                                    | les and routines | Usually |                            |  |  |
| Respects school property and the others                                                                                                    | e property of    | Consist |                            |  |  |
| Norke independently                                                                                                    |                  | Coneiet |                            |  |  |

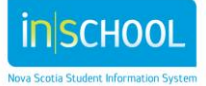

ł.

#### **3 PROVINCIAL ASSESSMENTS**

Nova Scotia Assessments gather information about student performance based on selected curriculum outcomes in reading, writing, and mathematics. The curriculum outcomes for each grade level and subject area can be found at https://sapps.ednet.ns.ca/Cart.

Nova Scotia Assessments are developed by the Evaluation Services Division at the Department of Education. Teachers from across the province are involved in the development and scoring of Nova Scotia Assessments.

More information about Nova Scotia Assessments can be found at <u>http://plans.ednet.ns.ca/nova-scotia-assessments</u>.

All assessments completed by your child will be listed on this page. Click on the name of the assessment to view the details.

#### **4** ATTENDANCE HISTORY

On this screen you can view attendance for the entire school year. Once again there is a legend at the bottom of the screen to help you understand the attendance codes.

Click on any code for more details.

#### 5 SCHOOL BULLETIN

Any bulletins posted by the school will be displayed on this screen.

#### 6 CLASS REGISTRATION

The information presented for Class Registrations allows students, particularly in higher grades, to select courses for the upcoming school year. Generally, during the spring, students and parents are guided by the school on completing this online process for selecting courses. School staff will contact you when the class registration process is going to start.

## 7 STUDENT SCHEDULE

Current Week Schedule: Smith. John Doe

|           | 03/10/2013          | 00/11/2010          | 00/10/2010          |                     | 00/20/2010          |
|-----------|---------------------|---------------------|---------------------|---------------------|---------------------|
| 09:00 AM  |                     | ARTS VISUELS 11 IMM | MATHEMATICS 10      | ENGLISH 10 PLUS     |                     |
|           |                     | teacher 1           | Teacher 2           | Teacher 3           |                     |
|           |                     | 2054                | 1047                | 1042/2012           |                     |
|           |                     | 09:00 AM - 10:00 AM | 09:00 AM - 10:00 AM | 09:00 AM - 10:00 AM |                     |
| 10:00 AM  | ENGLISH 10 PLUS     |                     | ARTS VISUELS 11 IMM | MATHEMATICS 10      | SCHEDULING NEED     |
|           | Teacher 3           |                     | teacher 1           | Teacher 2           | Teacher 8           |
|           | 1042/2012           |                     | 2054                | 1047                | 1042/2012           |
|           | 10:00 AM - 10:58 AM |                     | 10:00 AM - 10:58 AM | 10:00 AM - 10:58 AM | 10:00 AM - 10:58 AM |
| 41.00 854 | MATHEMATICS 10      | SCHEDULING NEED     |                     | ARTS VISUELS 11 IMM | MATHEMATICS 10      |
| T.UULAIW  |                     |                     |                     |                     |                     |
|           |                     |                     |                     |                     |                     |
|           |                     |                     |                     |                     | interest            |
|           |                     |                     |                     |                     | INSCH               |
|           |                     |                     |                     |                     |                     |

#### 8 EMAIL TEACHERS

From this screen you select the teacher or teachers you want to communicate with.

- Put a check next to the name of the teacher(s). You can use the **check all** or **uncheck all** to manage your list.
- Once teachers are selected, click on the box **create email list**, this creates a list of all the emails in the text box.
- Copy the list in the text box and paste it into your email program. From your email program, create and send your message.

| E-mai                                | I Student's Te                     | achers                                                      |                    |      |                        | - 1                                     |  |  |
|--------------------------------------|------------------------------------|-------------------------------------------------------------|--------------------|------|------------------------|-----------------------------------------|--|--|
| Trm                                  | Crs-Sec                            | Course Name                                                 | Teacher            | Room | E-mail                 | check all uncheck all create email list |  |  |
| 13-14                                | SCI7-1                             | SCIENCE 7                                                   | Wicklow, Sarah     | 102  | sarah.wicklow@tcrsb.ca | ×                                       |  |  |
| 13-14                                | FR7-1                              | CORE FRENCH 7                                               | Graham, Martha     | 101  | tisha.gaudet@tcrsb.ca  | V                                       |  |  |
| 13-14                                | HLIV7-1                            | HEALTHY LIVING 7                                            | Tinker, Abbie      | 105  |                        | V                                       |  |  |
| 13-14                                | MTH7-1                             | MATHEMATICS 7                                               | Mason, Peter       | 104  |                        |                                         |  |  |
| 13-14                                | ENG7-1                             | ENGLISH LANGUAGE ARTS 7                                     | Tinker, Abbie      | 105  |                        |                                         |  |  |
| 13-14                                | SOCST7-1                           | SOCIAL STUDIES 7                                            | Mason, Peter       | 104  |                        | V                                       |  |  |
| 13-14                                | PHE7-1                             | PHYSICAL EDUCATION 7                                        | Stevens, Elizabeth | Gym  |                        | V                                       |  |  |
| Copy<br>sarah.wi                     | the contents of klow@tcrsb.ca;tish | of this text area into your favourite<br>a.gaudet@tcrsb.ca; | e-mail program     |      |                        |                                         |  |  |
| Copy this list of<br>email addresses |                                    |                                                             |                    |      |                        |                                         |  |  |

## 9 SCHOOL INFORMATION

This screen displays the contact information for your child's school including school name, school address, phone and fax numbers, and a map, if available.

## **10 ACCOUNT PREFERENCES**

**Profile Tab:** This screen allows you to edit your name, e-mail address, username or password.

**Students Tab:** This screen allows you to add a new student to your account. An 'Access ID' and 'Access Password' are needed to complete this step which is provided to you by contacting your child's school.

| Profile Students                                                                                  |                                                                                                    |  |  |  |  |  |  |  |
|---------------------------------------------------------------------------------------------------|----------------------------------------------------------------------------------------------------|--|--|--|--|--|--|--|
| Account Preferences -                                                                             | Account Preferences - Profile                                                                                                    |  |  |  |  |  |  |  |
| If you want to change the name, e-<br>account, you may do so below. Ple<br>username, or password. | mail address, username or password associated with your Parent<br>ease click the corresponding Edit button to make changes to your |  |  |  |  |  |  |  |
| First Name:                                                                                       | X                                                                                                    |  |  |  |  |  |  |  |
| Last Name:                                                                                        |                                                                                                    |  |  |  |  |  |  |  |
| Email:                                                                                            |                                                                                                    |  |  |  |  |  |  |  |
| Select Language                                                                                   | Select a Language 🗸                                                                                                    |  |  |  |  |  |  |  |
| Username:                                                                                         |                                                                                                    |  |  |  |  |  |  |  |
| Current Password:                                                                                 | *****                                                                                                    |  |  |  |  |  |  |  |

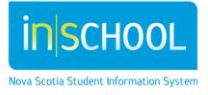

# **11 VIEW GRAD PROGRESS**

The Graduation Progress page is a snapshot of a student's progress towards acquiring the credits needed for graduation. You will be presented with a "real time" view of the graduation progress of your child (ren).

If you have questions/concerns, please contact the guidance staff at your child(ren)'s school to discuss.

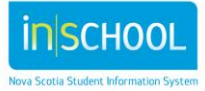